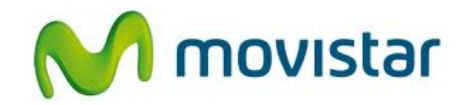

## <u>Nokia 210</u>

## Cómo configurar Internet o APN Movistar en celular

| Til | <ol> <li>La configuración de Internet ya viene<br/>activada por defecto.</li> </ol>                                                                                                    |
|-----|----------------------------------------------------------------------------------------------------|
|     | <ol> <li>Realizar los siguientes pasos:</li> <li>Presionar Menú</li> <li>Seleccionar Configurac.</li> <li>Seleccionar Configuración</li> <li>Seleccionar Ajustes config. pred.</li> </ol> |
|     | <ul> <li>3. Realizar los siguientes pasos:</li> <li>Seleccionar la opción movistar</li> <li>Presionar Predet.</li> <li>Ya puedes comenzar a navegar por<br/>Internet.</li> </ul>          |

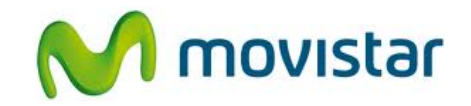

| <ul> <li>4. Si por algún motivo no está presente el perfil movistar realizar los siguientes pasos:</li> <li>Presionar Menú</li> <li>Seleccionar Configurac.</li> <li>Seleccionar Configuración</li> <li>Seleccionar Configurac. Personales</li> <li>Presionar Agregar</li> <li>Seleccionar Web</li> </ul>                                                                                                    |
|----------------------------------------------------------------------------------------------------|
| <ul> <li>5. Ingresar los siguientes datos:</li> <li>Nombre de cuenta: movistar</li> <li>Nombre de usuario:</li> <li>Contraseña:</li> <li>Usar punto de acceso preferido: No</li> <li>Seleccionar Conf. puntos acceso</li> <li>Proxy: Desactivado</li> <li>Seleccionar Config. de portador</li> <li>Pto. acceso datos móvil: movistar.pe</li> <li>Tipo autenticación: Normal</li> <li>Nombre de usuario: movistar@datos</li> <li>Contraseña: movistar</li> <li>Presionar Atrás hasta volver al menú principal.</li> </ul> |
| <ul> <li>6. Realizar los siguientes pasos:</li> <li>Presionar Menú</li> <li>Seleccionar Configurac.</li> <li>Seleccionar Configuración</li> <li>Seleccionar Ajustes config. pred</li> <li>Seleccionar Ajuste personal</li> <li>Seleccionar Predet.</li> </ul>                                                                                                    |